# CDO(Cisco Defense Orchestrator)에서 클라우드 제공 FMC(cdFMC) 구축

## 목차

 소개

 사전 요구 사항

 요구 사항

 사용되는 구성 요소

 배경 정보

 구성

 CDO에 클라우드 제공 Firepower Management Center를 구축합니다.

 클라우드 제공 FMC에서 FTD 온보딩

 관련 정보

### 소개

이 문서에서는 CDO 플랫폼에서 클라우드로 제공되는 FMC의 구축 및 온보드 프로세스에 대해 설 명합니다.

## 사전 요구 사항

### 요구 사항

Cisco에서는 다음 항목에 대한 지식을 권장합니다.

- 클라우드 제공 Firepower Management Center(cdFMC)
- CDO(Cisco Defense Orchestrator)
- Firepower FTDv(Threat Defense Virtual)

### 사용되는 구성 요소

이 문서의 정보는 다음 소프트웨어 및 하드웨어 버전을 기반으로 합니다.

- cdFMC 7.2.0
- FTDv 7.2.0

이 문서의 정보는 특정 랩 환경의 디바이스를 토대로 작성되었습니다. 이 문서에 사용된 모든 디바 이스는 초기화된(기본) 컨피그레이션으로 시작되었습니다. 현재 네트워크가 작동 중인 경우 모든 명령의 잠재적인 영향을 미리 숙지하시기 바랍니다.

### 배경 정보

Cisco Defense Orchestrator(CDO)는 클라우드 기반 cdFMC(Firewall Management Center)를 위한 플랫폼입니다. 클라우드 기반 방화벽 관리 센터는 보안 방화벽 위협 방어 장치를 관리하는 SaaS(Software-as-a-Service) 제품입니다. 온프레미스 보안 방화벽 보안 방화벽 위협 방어 기능과 동일한 기능을 다수 제공합니다. 온프레미스 Secure Firewall Management Center와 모양과 동작이 동일하며 동일한 FMC API(Application Programming Interface)를 사용합니다.

이 제품은 온프레미스 Secure Firewall Management Center에서 Secure Firewall Management Center SaaS 버전으로 마이그레이션하도록 설계되었습니다.

## 구성

CDO에 클라우드 제공 Firepower Management Center를 구축합니다.

이 그림은 CDO에 클라우드 제공 FMC를 구축하는 데 필요한 초기 설정 프로세스를 보여줍니다.

먼저, Menu > Inventory 새 디바이스를 추가합니다.

| cisco Defense Orchestrator | Inventory                                                                                                    | Q    | ۵.          | ⇔ | • (?) | cmonterr_cdo<br>cmonterr@cisco.com |
|----------------------------|----------------------------------------------------------------------------------------------------|------|-------------|---|-------|------------------------------------|
| E Hide Menu                | Templates         Q         Search by Device Name, IP Address, or Serial Number         Displaying 0 of 0 results |      |             |   |       | C 🕘 🕇                              |
| Inventory                  | M                                                                                                    |      |             |   |       |                                    |
| Configuration              | Name 0 Configuration Status 0                                                                                     | Conr | nectivity 0 |   |       |                                    |
| Policies >                 | No devices or services found. You must onboard a device or service to get started.                                |      |             |   |       |                                    |
| Objects                    |                                                                                                    |      |             |   |       |                                    |
| ⊷å VPN >                   |                                                                                                    |      |             |   |       |                                    |
| Events & Monitoring        |                                                                                                    |      |             |   |       |                                    |
| √r Analytics >             |                                                                                                    |      |             |   |       |                                    |
| Change Log                 |                                                                                                    |      |             |   |       |                                    |
| 曲 Jobs                     |                                                                                                    |      |             |   |       |                                    |
| 🋠 Tools & Services 🛛 >     |                                                                                                    |      |             |   |       |                                    |
| 🔆 Settings 🔋 🖒             |                                                                                                    |      |             |   |       |                                    |

#### 선택 Firepower Threat Defense (FTD).

| cisco Defense Orchestrator         | Onboarding                      |                                                    |                                                                                                    |                                                 | Q | ۵. | ⇔ | • (?) | cmonterr_cdo<br>cmonterr@cisco.com |
|------------------------------------|---------------------------------|----------------------------------------------------|----------------------------------------------------------------------------------------------------|-------------------------------------------------|---|----|---|-------|------------------------------------|
|                                    | What would you like to onboard? |                                                    |                                                                                                    |                                                 |   |    |   |       | Cancel                             |
| E Inventory                        |                                 |                                                    |                                                                                                    |                                                 |   |    |   |       |                                    |
| Configuration                      |                                 | S                                                  | elect a Device or Service Typ                                                                                                    | 8                                               |   |    |   |       |                                    |
| Policies >                         |                                 | (11/ 111/10)                                       |                                                                                                    | (R)                                             |   |    |   |       |                                    |
| Objects                            |                                 | _                                                  | _                                                                                                    | <u> </u>                                        |   |    |   |       |                                    |
| ⊷ð⊷ VPN →                          |                                 | ASA<br>Adaptive Security Appliance                 | Multiple ASAs<br>Adaptive Security Appliance                                                                                                    | On-Prem FMC<br>Firepower Management Center      |   |    |   |       |                                    |
| Events & Monitoring                |                                 | (8.4+)                                             | (8.4+)                                                                                                    | (6.4+)                                          |   |    |   |       |                                    |
| $\sqrt{-}$ Analytics $\rightarrow$ |                                 | (18                                                | in the second second se | Marali                                          |   |    |   |       |                                    |
| Change Log                         |                                 | (Com/a)                                            |                                                                                                    | meraki                                          |   |    |   |       |                                    |
| 📥 Jobs                             |                                 | FTD<br>Firepower Threat Defense                    | SFCN<br>Secure Firewall Cloud Native                                                                                                    | Meraki<br>Meraki Security Appliance             |   |    |   |       |                                    |
| 🛠 Tools & Services >               |                                 |                                                    |                                                                                                    |                                                 |   |    |   |       |                                    |
|                                    |                                 |                                                    | VPC                                                                                                    | Umbrella                                        |   |    |   |       |                                    |
|                                    |                                 | Integrations                                       | AWS VPC                                                                                                    | Umbrella Organization                           |   |    |   |       |                                    |
|                                    |                                 | Enable basic CDO functionality for<br>integrations | Amazon Virtual Private Cloud                                                                                                    | View Umbrella Organization Policies<br>from CDO |   |    |   |       |                                    |
|                                    |                                 |                                                    |                                                                                                    |                                                 |   |    |   |       |                                    |
|                                    |                                 | $\sim$                                             |                                                                                                    |                                                 |   |    |   |       |                                    |
|                                    |                                 | Import                                             |                                                                                                    |                                                 |   |    |   |       |                                    |
|                                    |                                 | Import configuration for offline<br>management     |                                                                                                    |                                                 |   |    |   |       |                                    |

선택 Request FMC Firepower Management Center를 요청할 수 있습니다.

| cisco Defense Orchestrator | Onboard FTD Device Q 🗘 •                                                                                                    | ٢ | • | cmonterr_cdo<br>cmonterr@cisco.com |
|----------------------------|----------------------------------------------------------------------------------------------------|---|---|------------------------------------|
| Hide Menu                  | Follow the steps below Cancel                                                                                                    |   |   |                                    |
| Enventory                  |                                                                                                    |   |   |                                    |
| Configuration              | Cloud-Delivered Firewall Management Center now available!                                                                            |   |   |                                    |
| Policies >                 | Cisco Defense Orchestrator now provides many of the features and functions available to Secure Firewall Management Center customers. |   |   |                                    |
| Objects                    | Request FMC                                                                                                    |   |   |                                    |
| ⊷Še VPN →                  |                                                                                                    |   |   |                                    |
| Events & Monitoring        |                                                                                                    |   |   |                                    |
| √ Analytics >              |                                                                                                    |   |   |                                    |
| Change Log                 |                                                                                                    |   |   |                                    |
| 📥 Jobs                     |                                                                                                    |   |   |                                    |
| 🎗 Tools & Services 🕠       |                                                                                                    |   |   |                                    |
| Settings >                 |                                                                                                    |   |   |                                    |

**참고**: 테넌트에 cdFMC가 없는 경우에만 "FMC 요청" 옵션이 표시됩니다.

탐색 Menu > Tools & Services > Firewall Management Center CdFMC를 사용할 준비가 된 경우

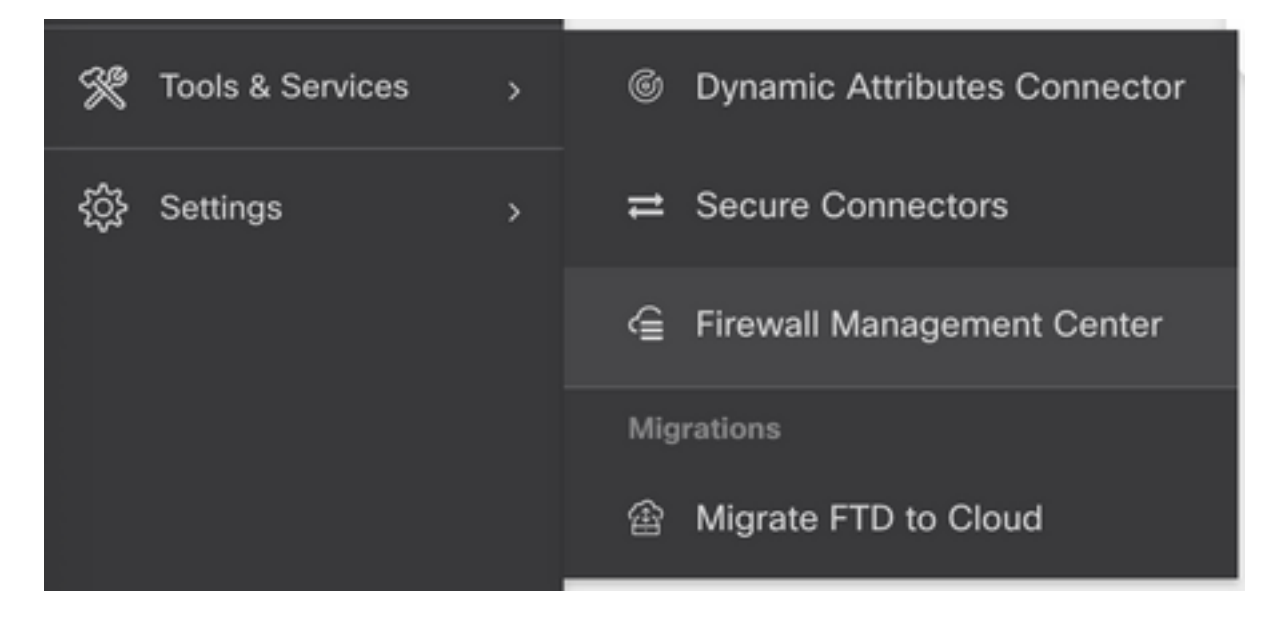

원하는 cdFMC를 선택하여 cdFMC 정보를 표시합니다.

| cisco Defense Orchestrator | Firewall Management Center |              |         |        | Q           | ۵.        | ⇔ | • ( | cmonterr_cdo<br>cmonterr@cisco.com |
|----------------------------|----------------------------|--------------|---------|--------|-------------|-----------|---|-----|------------------------------------|
| Hide Menu                  |                            |              |         |        |             |           |   |     | ø                                  |
| Inventory                  | Name                       | SFCN Devices | Devices | Status | Last Hearth | eat       |   |     |                                    |
| Configuration              | Firewall Management Center | ⊖0           | ⊖ 0     | Active | 13:40:18 0  | 8/26/2022 |   |     |                                    |
| Policies                   |                            |              |         |        |             |           |   |     |                                    |
| Objects >                  |                            |              |         |        |             |           |   |     |                                    |
| ⊷Č∗ VPN >                  |                            |              |         |        |             |           |   |     |                                    |
| √- Analytics >             |                            |              |         |        |             |           |   |     |                                    |
| Change Log                 |                            |              |         |        |             |           |   |     |                                    |
| dobs                       |                            |              |         |        |             |           |   |     |                                    |
| 🛠 Tools & Services 🕠       |                            |              |         |        |             |           |   |     |                                    |

cdFMC의 GUI(Graphical User Interface)에 액세스하려면 오른쪽에서 사용 가능한 옵션을 선택합니 다.

| Firewall Management Center |              |         |        |                     | Q                                  | ۵.                                                      |                                                                                | • (?)               | cmonterr_cdo _ |
|----------------------------|--------------|---------|--------|---------------------|------------------------------------|---------------------------------------------------------|--------------------------------------------------------------------------------|---------------------|----------------|
|                            |              |         |        | c                   | >                                  | Firewa                                                  | Center                                                                         |                     |                |
| Name                       | SFCN Devices | Devices | Status | Last Heartbeat      | Software Version 7.2.0-build 10364 |                                                         |                                                                                |                     |                |
| Firewall Management Center | ⊕ 0          | ⊕ 0     | Active | 13:40:18 08/26/2022 |                                    | Actions                                                 |                                                                                |                     |                |
|                            |              |         |        |                     |                                    |                                                         | ployment<br>dates<br>arkflows<br>I Explorer<br>nent<br>licles<br>jects<br>T    |                     |                |
|                            |              |         |        |                     |                                    | Settings<br>Cor<br>Sm<br>AN<br>√- Der<br>L Aur<br>O Cis | nfiguration<br>lart License<br>IP Manager<br>vice Health<br>dit<br>ico Cloud E | rs<br>nent<br>vents |                |

#### 이제 cdFMC GUI를 볼 수 있습니다.

| Defense Orchestr<br>FMC / System / Health / I | rator Analysis<br>Monitor                                                                                         | Policies Device     | s Objects  | Integration                 | 🖘 Return Home Deploy Q 🍪 🌣 🚱 Imatuscl@cisco.com 🔻 | enco SECURE |
|-----------------------------------------------|----------------------------------------------------------------------------------------------------|---------------------|------------|-----------------------------|---------------------------------------------------|-------------|
| Monitoring                                    | Health Status           1 total         0 critical           Devices         •••••••••••••••••••••••••••••••••••• | 0 warnings 1 normal | 0 disabled | Q. Filter using device name |                                                   | Í           |
|                                               | Device                                                                                                    |                     |            | Version                     | Model                                             |             |
|                                               | > © FTDv                                                                                                    |                     |            | 7.2.0                       | Cisco Firepower Threat Defense for Azure          |             |
|                                               |                                                                                                    |                     |            |                             |                                                   |             |

#### 클라우드 제공 FMC에서 FTD 온보딩

이 그림에서는 CLI(Command Line Interface) 등록 키를 사용하여 cdFMC에 등록하기 위해 FTD를 온보딩하는 방법을 보여 줍니다.

#### 먼저 Onboard an FTD CDO 홈 페이지.

| cisco Defense Orchestrator |                                                                                       |           |                                                                                                    |                                                                                                    | Q                                                                                                    | ٥.                                                                                                    | ⇔      | • ① | cmonterr_cdo<br>cmonterr@cisco.com |
|----------------------------|---------------------------------------------------------------------------------------|-----------|----------------------------------------------------------------------------------------------------|----------------------------------------------------------------------------------------------------|----------------------------------------------------------------------------------------------------|----------------------------------------------------------------------------------------------------|--------|-----|------------------------------------|
|                            | Ciana Defense Orebo                                                                   | otroto    | No devices or services have be                                                                                                    | en onboarded                                                                                                    |                                                                                                    |                                                                                                    |        |     |                                    |
|                            | Cisco Defense Orches                                                                  | strate    | Click Here to Get Started                                                                                                    |                                                                                                    |                                                                                                    |                                                                                                    |        |     |                                    |
| Configuration              |                                                                                       |           |                                                                                                    |                                                                                                    |                                                                                                    |                                                                                                    |        |     |                                    |
| Policies                   | FTD Management New                                                                    | Take a to | our of Cisco Defense Orchestrator                                                                                                    | 😡 What's New in Defense                                                                                                    | Orchestr                                                                                                    | ator                                                                                                  |        |     |                                    |
| Objects                    | Manage FTD Policies     Create, edit, or manage FTD Policies                          |           | Onboarding Devices and Services<br>Get started by onboarding all your devices to                                                                                    | CDO Support for FDM-Ma                                                                                                    | , 2022<br>maged D                                                                                           | Devices,                                                                                              | 1      |     |                                    |
| -& VPN >                   |                                                                                       |           |                                                                                                    | Version 7.2<br>CDO now supports Secure Firev                                                                                                    | wall Threat                                                                                                 | t Defense                                                                                             |        |     |                                    |
| Events & Monitoring        | Onboard an FTD Device                                                                 | $\otimes$ | Object Management and Issue Detection<br>CDO provides easy object management and                                                                                    | version 7.2 for FDM-managed d<br>onboard an FDM-managed devi<br>and upgrade an existing FDM-m                                                                                                    | Sevices. Yo<br>ice running<br>nanaged d                                                                     | ou can now<br>g version 7.2<br>device to                                                              | t.     |     |                                    |
| √r Analytics →             | Migrate FTD to Cloud                                                                  |           | anaytes.                                                                                                    | version 7.2.                                                                                                    |                                                                                                    |                                                                                                    |        |     |                                    |
| Change Log                 | Migrate FTD Manager from Firewall Management<br>Center to Cloud-Delivered FMC via CDO | ۲         | ASA image Upgrades<br>ASA and ASDM upgrades made simple.                                                                                                    | Cisco Secure Firewall Mig<br>Supports Migrations to Ci                                                                                                    | ration Te                                                                                                   | lool                                                                                                  |        |     |                                    |
| deb Jobs                   | Configure Dynamic Attributes                                                          | >_        | ASA Command Line Interface<br>For expert users, CDO provides a command line<br>interface for ASA devices.                                                           | Firewall Threat Defense<br>The Secure Firewall Migration T<br>you to migrate a Secure Firewall<br>Secure Firewall Threat Defense                                                                                                    | ool Versio<br>I ASA to a<br>managed                                                                         | n 3.0, allows<br>i Cisco<br>i by either an                                                            | e<br>C |     |                                    |
| 夜 Settings >               |                                                                                       | •Å•       | VPN Management<br>Visualize VPN configurations across all your<br>devices to detect and resolve issues.                                                             | on-prem or virtual Secure Firew<br>Center, or by our new cloud-de<br>Management Center in Cisco Dr<br>Burger State State St | all Manag<br>livered Fin<br>efense Ore<br>2022                                                              | ement<br>ewall<br>chestrator.                                                                         |        |     |                                    |
|                            |                                                                                       | ×         | Change Log and Change Requests<br>CDO provides easy logging of changes made<br>actions your devices.<br>Read More<br>Vals our documentation for a full view of what | Cloud-Delivered Firewall I<br>Center<br>Clisco Defense Orchestrator (CD<br>for the cloud-delivered Firewall<br>The cloud-delivered Firewall Mit<br>software-as-a-service (SasS) p<br>Secure Firewall Threat Defense<br>of the same functions as an on p                                                                                                    | Manager<br>NO) is now<br>Manager<br>anagemen<br>voduct the<br>devices. I<br>premises !                      | ment<br>r the platform<br>sent Center.<br>it Center is a<br>at manages<br>It offers man<br>Secure     | y<br>y |     |                                    |
|                            |                                                                                       |           | CDO offers.                                                                                                    | Prevent Management Center, II<br>appearance and behavior as an<br>Firewall Management Center, an<br>API. This product is designed for<br>Management Center customers<br>from an on-premises version of<br>Management Center to a SaaS i<br>immlammentations of service free                                                                                                    | nas the sa<br>on-premit<br>nd uses th<br>or Secure I<br>who want<br>the Secur<br>version; or<br>rall who wi | ime<br>ses Secure<br>e same FMC<br>Firewall<br>t to move<br>re Firewall<br>r to new<br>deb to simulit | 0<br>N |     |                                    |

그런 다음 Use CLI Registration Key 옵션을 선택합니다.

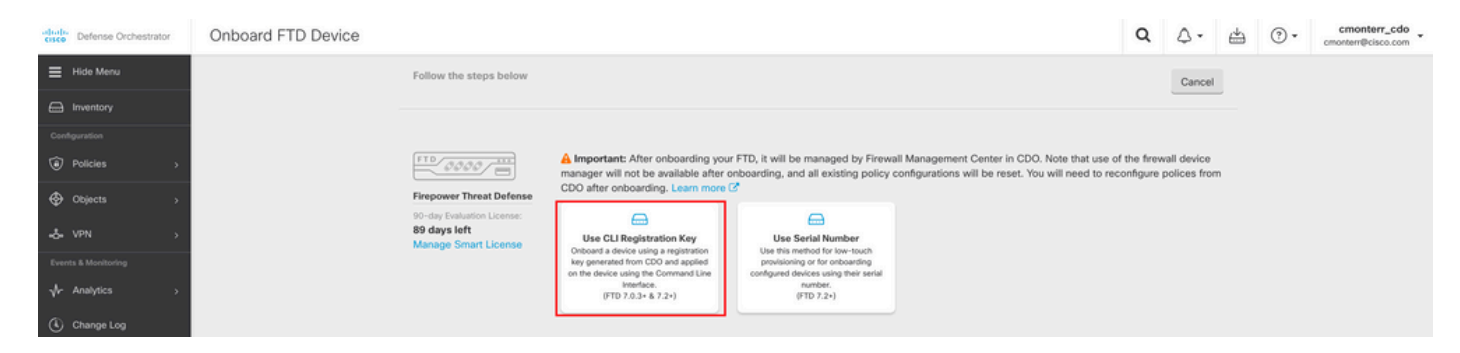

### 요청된 FTDv 정보와 원하는 FTDv 정보를 계속 입력합니다.

| 1 Device Name          | FTDv                                                                                                    |                                                  |   |                                                                                                    | Edit     |
|------------------------|----------------------------------------------------------------------------------------------------|--------------------------------------------------|---|----------------------------------------------------------------------------------------------------|----------|
| 2 Policy Assignment    | Access Control Policy: Default                                                                                                    | Access Control Policy                            |   |                                                                                                    | Edit     |
| 3 Subscription License | <ul> <li>Please indicate if this FTD is physi</li> <li>Physical FTD Device</li> <li>Virtual FTD Device</li> <li>Performance Tier (FTDv 7.0 and<br/>FTDv100 - Tiered (16 core</li> </ul> | cal or virtual:<br>d above only)<br>• / 32 GB) - | 0 | Enable subscription licenses. CDO will attempt to enal<br>the selected licenses when the device is connected to<br>CDO and registered with the supplied Smart License.<br>Learn more about Cisco Smart Accounts.<br>Note: All virtual FTDs require performance tier license.<br>Make sure your subscription licensing account contain | ble<br>) |
|                        | License Type<br>Base License                                                                                                    | Includes<br>Base Firewall Capabilities           |   | the available licenses you need. Its important to choos<br>the tier that matches the license you have in your<br>account. Until you choose a tier, your FTDv defaults to<br>FTDv50 selection.                                                                                                    | e        |
|                        | Threat                                                                                                    | S Intrusion Policy                               |   |                                                                                                    |          |
|                        | URL License                                                                                                    | URL Reputation                                   |   |                                                                                                    |          |
|                        | RA VPN VPNOnly -                                                                                                    | RA VPN                                           |   |                                                                                                    |          |
|                        | Next                                                                                                    |                                                  |   |                                                                                                    |          |
|                        |                                                                                                    |                                                  |   |                                                                                                    |          |

#### 마지막으로, cdFMC는 сы кеу디바이스에 대한 CLI 키.

| 4 CLI Registration Key | <ol> <li>Ensure the device's initial configuration is complete before trying to apply the registration key. Learn more 2</li> <li>Copy the CLI Key below and paste it into the CLI of the FTD</li> </ol> |
|------------------------|----------------------------------------------------------------------------------------------------|
|                        | configure manager add cmonterr-cdo.app.us.cdo.cisco.com 2<br>NaRZpWdiG4waNYJMQVAxdKqsukd2nDTn 6qDJQJAyKn53d0TnEifT0XF5nseZ43pd cmonterr-<br>cdo.app.us.cdo.cisco.com                                     |
|                        | Next                                                                                                    |

#### 복사 CLI Key 관리되는 디바이스의 CLI에 액세스합니다.

| > configure manager add cmc<br>qsukd2nDTn 6qDJQJAyKn53d0Tr<br>File HA_STATE is not found. | onterr-cdo.app.us.cdo.cisco.com NaRZpWdiG4waNYJMQVAxdK<br>nEifT0XF5nseZ43pd cmonterr-cdo.app.us.cdo.cisco.com |
|-------------------------------------------------------------------------------------------|----------------------------------------------------------------------------------------------------|
| Manager cmonterr-cdo.app.us                                                               | s.cdo.cisco.com successfully configured.                                                                      |
| Please make note of reg_key                                                               | / as this will be required while adding Device in FMC.                                                        |
| >                                                                                         |                                                                                                    |
| > show managers                                                                           |                                                                                                    |
| Туре :                                                                                    | : Manager                                                                                                    |
| Host :                                                                                    | : cmonterr-cdo.app.us.cdo.cisco.com                                                                           |
| Display name :                                                                            | cmonterr-cdo.app.us.cdo.cisco.com                                                                             |
| Identifier                                                                                | 6qDJQJAyKn53d0TnEifT0XF5nseZ43pd                                                                              |
| Registration :                                                                            | Pending                                                                                                    |

#### cdFMC가 등록 작업을 시작합니다.

| Defense Orchestrator                                                                                                    | Inventory                                                                 |                        |                                 | Q ∴                                                                                                    |
|----------------------------------------------------------------------------------------------------|---------------------------------------------------------------------------|------------------------|---------------------------------|----------------------------------------------------------------------------------------------------|
| ⊟ Hide Menu                                                                                                    | T Devices Templates Q Search by Device Name, IP Address, or Serial Number |                        | Displaying 1 of 1 results C 🐵 + | > FTDv @                                                                                                    |
| inventory                                                                                                    | All FTD                                                                   |                        |                                 | Device Details ~                                                                                                    |
| Contiguration<br>Policies  Cobjects  Cobjects | Name 2     FTDv     FTD                                                   | Configuration Status 8 | Connectivity 0 Onboarding       | Location n/a<br>Model n/a<br>Serial n/a<br>Version n/a<br>Onboarding Registration Key<br>Method                                                                                                    |
| Events & Mentoring  Vr Analytics  Change Log                                                                                                    |                                                                           |                        |                                 | Registration Pending Wating for Device Registration to start. Please complete the onboarding process by executing the following registration command on the device grouns // Mate sure your FTD can connect to consterr-cdu age us cdu cacu con. Configure manager add consterr-cdu.a. |
|                                                                                                    |                                                                           |                        |                                 | Device Actions ~                                                                                                    |
| X Tools & Services                                                                                                    |                                                                           |                        |                                 | Workflows                                                                                                    |
|                                                                                                    |                                                                           |                        |                                 | Monitoring ~                                                                                                    |
|                                                                                                    |                                                                           |                        |                                 | Device Management ~                                                                                                    |
|                                                                                                    |                                                                           |                        |                                 | Policies                                                                                                    |
|                                                                                                    |                                                                           |                        |                                 | Objects ~                                                                                                    |
|                                                                                                    |                                                                           |                        |                                 | Label Groups and Labels ~                                                                                                    |
|                                                                                                    |                                                                           |                        |                                 | Add Labels 🛛                                                                                                    |
|                                                                                                    |                                                                           |                        |                                 | Add label groups and labels +                                                                                                    |
|                                                                                                    |                                                                           |                        |                                 |                                                                                                    |

**참고**: 등록 프로세스를 완료하려면 FTD 디바이스가 포트 8305(sftunnel) 및 443을 통해 CDO 테넌트에 연결되어 있는지 확인하십시오. 전체 <u>네트워크</u> 요구 사항을 <u>참조하십시오</u>.

**참고**: 호스트에 연결할 수 없는 경우 다음 명령을 사용하여 FTD-CLI에서 DNS 컨피그레이션 을 수정할 수 있습니다. configure **network dns <address>**.

#### 등록 프로세스를 모니터링하려면 Device Actions > Workflows..

| Workflows                   |           |           |               | ۹ ۵-                  | (?) • cmonterr_cdo •<br>Imatusci@cisco.com       |  |  |  |
|-----------------------------|-----------|-----------|---------------|-----------------------|--------------------------------------------------|--|--|--|
| Return to Inventory         |           |           |               |                       |                                                  |  |  |  |
| FTDv (FTD)                  |           |           |               |                       | C ()                                             |  |  |  |
| Name                        | Priority  | Condition | Current State | Last Active           | Time                                             |  |  |  |
| fmceRegisterFtdStateMachine | On Demand | Done      | Done          | 8/30/2022, 3:35:50 PM | 8/30/2022, 3:33:11 PM / 8/30/2022,<br>3:35:50 PM |  |  |  |
| ftdcOnboardingStateMachine  | On Demand | Done      | Done          | 8/30/2022, 3:32:50 PM | 8/30/2022, 3:32:50 PM / 8/30/2022,<br>3:32:50 PM |  |  |  |

를 펼칩니다. Active 참고: 이 그림은 FTDv가 성공적으로 등록된 방식을 보여줍니다.

Workflows

| WORNOWS                                      |                                     |                             |                      |                          |                                | <b>u</b> 2.             |                          | Imatusci@cisco.com      |
|----------------------------------------------|-------------------------------------|-----------------------------|----------------------|--------------------------|--------------------------------|-------------------------|--------------------------|-------------------------|
| Return to Inventory                          |                                     |                             |                      |                          |                                |                         |                          |                         |
| T FTDv (FTD)                                 |                                     |                             |                      |                          |                                |                         |                          | C                       |
| Name                                         | Priority                            | Condition                   | Current State        |                          | Last Active                    |                         | Time                     |                         |
| ACTION                                       | TIME                                | START STATE                 |                      | END STATE                |                                | RESULT                  |                          |                         |
| PollingDelayedCheckAction                    | 15:34:46.812 / 15:34:46.819         | POLLING_WAIT_BEFORE         | _CHECK_REGISTER_FTD  | INITIATE_GET_TASK_STATU  | s                              | SUCCESS                 |                          |                         |
| FmcRequestGetAction                          | 15:35:17.324 / 15:35:17.724         | INITIATE_GET_TASK_STA       | TUS                  | WAIT_FOR_GET_TASK_STAT   | tus                            | SUCCESS                 |                          |                         |
| FmcQueryTaskStatusResponseHandler            | 15:35:18.223 / 15:35:18.244         | AWAIT_RESPONSE_FROM         | M_executeFmcRequests | @ POLLING_WAIT_BEFORE_CH | IECK_REGISTER_FTD              | JOB_IN_PROG             | RESS                     |                         |
| PollingDelayedCheckAction                    | 15:35:18.288 / 15:35:18.299         | POLLING_WAIT_BEFORE         | _CHECK_REGISTER_FTD  | INITIATE_GET_TASK_STATU  | 5                              | SUCCESS                 |                          |                         |
| FmcRequestGetAction                          | 15:35:48.708 / 15:35:49.173         | INITIATE_GET_TASK_STA       | TUS                  | WAIT_FOR_GET_TASK_STAT   | tus                            | SUCCESS                 |                          |                         |
| FmcQueryTaskStatusResponseHandler            | 15:35:49.639 / 15:35:49.652         | AWAIT_RESPONSE_FROM         | M_executeFmcRequests | INITIATE_GET_DEVICE_RECO | ORDS_REGISTER_FTD              | JOB_SUCCEER             | )ED                      |                         |
| FmcRequestDeviceRecordsAction                | 15:35:49.674 / 15:35:50.084         | INITIATE_GET_DEVICE_R       | ECORDS_REGISTER_FTD  | WAIT_FOR_DEVICE_RECORD   | S_REGISTER_FTD                 | SUCCESS                 |                          |                         |
| FmceFilterDeviceResponseHandler              | 15:35:50.496 / 15:35:50.510         | AWAIT_RESPONSE_FROM         | M_executeFmcRequests | DONE                     |                                | SUCCESS                 |                          |                         |
| ноок                                         | TYPE                                | TIME                        |                      | RESULT                   |                                |                         |                          |                         |
| SaveInitialConnectivityStateBeforeHook       | Before                              | 15:33:11.229 / 15:33:11.231 |                      | Saved Connectivity Sta   | te to context                  |                         |                          |                         |
| UpdateSMContextWithDeviceVersionHook         | Before                              | 15:33:11.231 / 15:33:11.234 |                      | setDeviceVersionInSMC    | Context                        |                         |                          |                         |
| DeviceStateMachineClearErrorBeforeHook       | Before                              | 15:33:11.234 / 15:33:11.236 |                      | noErrorOccurred          |                                |                         |                          |                         |
| FmceRegisterPtdcStatusPreHook                | Before                              | 15:33:11.236 / 15:33:11.289 |                      | Executed pre hook such   | cessfully for FTD device: FTDv |                         |                          |                         |
| FmceRegisterFtdcStatusHook                   | After                               | 15:35:50.517 / 15:35:50.519 |                      | Executed hook success    | fully                          |                         |                          |                         |
| NotifyOnConnectivityStateChangeAfterHook     | After                               | 15:35:50.519 / 15:35:50.521 |                      | Notification skipped for | this event                     |                         |                          |                         |
| UpdateSMContextWithDeviceAsaNgPolicyFlagHook | After                               | 15:35:50.521 / 15:35:50.523 |                      | notAsaDevice             |                                |                         |                          |                         |
| AddDeviceNameToStateMachineDebugAfterHook    | After                               | 15:35:50.523 / 15:35:50.528 |                      | Added device name to     | debug record                   |                         |                          |                         |
| DeviceStateMachineSetErrorAfterHook          | After                               | 15:35:50.528 / 15:35:50.530 |                      | noErrorOccurred          |                                |                         |                          |                         |
| ftdcOnboardingStateMachine                   | On Demand                           | Done                        | Done                 |                          | 8/30/2022, 3:32:5              | 50 PM                   | 8/30/2022,<br>3:32:50 PM | 3:32:50 PM / 8/30/2022, |
|                                              |                                     |                             |                      |                          |                                |                         |                          | cmonterr cdo            |
| Inventory                                    |                                     |                             |                      |                          |                                | Q Q.                    | <u>۳</u>                 | Imatusci@cisco.com      |
| T Devices Templates Q Search by Devices      | vice Name, IP Address, or Serial Nu | umber                       | Di                   | splaying 1 of 1 results  | C 🕘 +                          | FTDV @<br>FTD           |                          |                         |
| All FTD                                      |                                     |                             |                      |                          |                                | Device Detail           | 8                        | ~                       |
| ✓ Name ≑                                     |                                     | Configuratio                | n Status 🗢           | Connectivity \$          |                                | Location                | n/a                      |                         |
| FTDv                                         |                                     | O Synced                    |                      | Online                   |                                | Model                   | Cisco Firepo<br>Azure    | ower Threat Defense for |
| - vio                                        |                                     |                             |                      |                          |                                | Serial<br>Version       | 9AGTAFW2<br>7.2.0        | 14C6                    |
|                                              |                                     |                             |                      |                          |                                | Onboarding              | Registration             | n Key                   |
|                                              |                                     |                             |                      |                          |                                | Snort Versi             | on 3.1.21.1-12           | 26                      |
|                                              |                                     |                             |                      |                          |                                |                         |                          | _                       |
|                                              |                                     |                             |                      |                          |                                | O Synced<br>Your device | s configuration is up    | -to-date.               |
|                                              |                                     |                             |                      |                          |                                | Device Anti-            |                          |                         |
|                                              |                                     |                             |                      |                          |                                | Device Action           | .5                       | ×                       |
|                                              |                                     |                             |                      |                          |                                | C Check f               | or Changes<br>Licenses   |                         |
|                                              |                                     |                             |                      |                          |                                | El Workflo              | ws                       |                         |
|                                              |                                     |                             |                      |                          |                                | B Remove                |                          |                         |
|                                              |                                     |                             |                      |                          |                                | Monitoring              |                          | Ý                       |
|                                              |                                     |                             |                      |                          |                                | + Health                |                          |                         |
|                                              |                                     |                             |                      |                          |                                | Device Mana             | 3ement                   | ~                       |
|                                              |                                     |                             |                      |                          |                                | Device                  | Overview                 |                         |
|                                              |                                     |                             |                      |                          |                                | B Routing               | 05                       |                         |
|                                              |                                     |                             |                      |                          |                                | E Inline Se             | its                      |                         |
|                                              |                                     |                             |                      |                          |                                |                         |                          |                         |
|                                              |                                     |                             |                      |                          |                                | High Av                 | ailability               |                         |
|                                              |                                     |                             |                      |                          |                                |                         |                          |                         |

### 마지막으로 Device Management > Device Overview cdFMC에 액세스하여 FTDv 개요 상태를 검토합니다.

| C Defense Orchestrator<br>FMC / Devices / Secure Firewall Device Summary | Analysis Policies D    | evices Objects Integration  |                                           | +> Return Home Deploy Q 💕 🔅             | Imatuscl@cisco.com • thete SECU          |
|--------------------------------------------------------------------------|------------------------|-----------------------------|-------------------------------------------|-----------------------------------------|------------------------------------------|
| Device         Routing         Interfaces         Inline Sets            | DHCP VTEP              |                             |                                           |                                         |                                          |
| General                                                                  | /±∓                    | License                     | 1                                         | System                                  | <b>0</b> G                               |
| Name:                                                                    | FTDv                   | Performance Tier :          | FTDv100 - Tiered (Core 16 / 32 GB)        | Model:                                  | Cisco Firepower Threat Defense for Azure |
| Transfer Packets:                                                        | No                     | Base:                       | Yes                                       | Serial:                                 | 9AGTAFW24C6                              |
| Mode:                                                                    | Routed                 | Export-Controlled Features: | No                                        | Time:                                   | 2022-08-30 21:04:27                      |
| Compliance Mode:                                                         | None                   | Malware:                    | No                                        | Time Zone:                              | UTC (UTC+0:00)                           |
| TLS Crypto Acceleration:                                                 | Disabled               | Threat:                     | No                                        | Version:                                | 7.2.0                                    |
|                                                                          |                        | URL Filtering:              | No                                        | Time Zone setting for Time based Rules: | UTC (UTC+0:00)                           |
| Device Configuration:                                                    | Import Export Download | AnyConnect Apex:            | No                                        |                                         |                                          |
|                                                                          |                        | AnyConnect Plus:            | No                                        |                                         |                                          |
|                                                                          |                        | AnyConnect VPN Only:        | No                                        |                                         |                                          |
|                                                                          |                        |                             |                                           |                                         |                                          |
| Inspection Engine                                                        |                        | Health                      |                                           | Management                              | / 🜑                                      |
| Inspection Engine:                                                       | Snort 3                | Status:                     | •                                         | Host:                                   | NO-IP                                    |
| Revent to Snort 2                                                        |                        | Policy:                     | Initial_Health_Policy 2022-06-04 01:25:03 | Status:                                 | 0                                        |
|                                                                          |                        | Excluded:                   | None                                      | Manager Access Interface:               | Management Interface                     |
|                                                                          |                        |                             |                                           |                                         |                                          |

## 관련 정보

- <u>기술 지원 및 문서 Cisco Systems</u>
- <u>클라우드 기반 방화벽 관리 센터를 통해 Cisco Secure Firewall Threat Defense 디바이스 관리</u>

이 번역에 관하여

Cisco는 전 세계 사용자에게 다양한 언어로 지원 콘텐츠를 제공하기 위해 기계 번역 기술과 수작업 번역을 병행하여 이 문서를 번역했습니다. 아무리 품질이 높은 기계 번역이라도 전문 번역가의 번 역 결과물만큼 정확하지는 않습니다. Cisco Systems, Inc.는 이 같은 번역에 대해 어떠한 책임도 지지 않으며 항상 원본 영문 문서(링크 제공됨)를 참조할 것을 권장합니다.